## Using a Participant List

<u>NOTE</u>: This document assumes that surveys have already been created and enabled in REDCap.

Participant lists are used in conjunction with the distribution of surveys in REDCap. A participant list can be created that includes a list of email addresses, along with optional Participant Identifiers, and can be used to send out a customized email to anyone on the list. It also enables tracking of who has responded to a survey.

There are two ways to create a participant list in REDCap.

Survey Distribution Tools

1. Use the **Add participants** button on the **Participant List** tab under **Survey Distribution Tools** on the left under **Data Collection**.

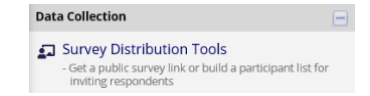

| 🔗 Public Survey Link                                                                                                    | 🚨 Participant List                                                                                                   | 唇 Survey Invitation Log                                                                                                    |                                                                                        |                                                                         |                                                                         |                          |                                         |          |
|----------------------------------------------------------------------------------------------------|----------------------------------------------------------------------------------------------------|----------------------------------------------------------------------------------------------------|----------------------------------------------------------------------------------------|-------------------------------------------------------------------------|-------------------------------------------------------------------------|--------------------------|-----------------------------------------|----------|
| he Participant List option a<br>: is also possible to identify<br>nust first be enabled by clic<br>nonymous unless you 1) ar | Illows you to <b>send a cus</b><br>an individual's survey a<br>king the 'Enable' buttor<br>re using Participant Ider | tomized email to anyone in your<br>inswers, if desired, by providing an<br>in the table below). Note: All surve<br>atifiers or 2) have enabled the desig | list and <b>track w</b> l<br>Identifier for ea<br>ly responses col<br>mated email fiel | <b>ho responds</b><br>ch participan<br>lected are co<br>d for invitatio | t <b>o your su</b><br>It (this feat<br>Insidered<br>Ions. <u>More c</u> | urvey.<br>ure<br>details |                                         |          |
| Participant List belongin                                                                                                    | ng to [Initial survey] "Pro                                                                                          | ject" 🗸                                                                                                    |                                                                                        |                                                                         |                                                                         | Rem                      | nove all parti                          | icipants |
| Displaying ALL 💙 of 0                                                                                                    | Add participants                                                                                                    | Compose Survey Invitations                                                                                                    |                                                                                        |                                                                         |                                                                         |                          | 🗷 Expe                                  | ort list |
| Email                                                                                                    | Record                                                                                                    | Participant Identifier<br>Enable                                                                                                    | Responded?                                                                             | Invitation<br>Scheduled?                                                | Invitation<br>Sent?                                                     | Link                     | Survey<br>Access<br>Code and<br>QR Code |          |
| No                                                                                                    | 11.1                                                                                                    |                                                                                                    |                                                                                        |                                                                         |                                                                         |                          |                                         |          |

a. In the **Add Emails to Participant List** window, add email addresses one to a line. If Participant Identifiers are used, first click on the **Enable** button then add the identifiers, such as a name, on the same line as the email address separated by a comma. Click on the **Add participants** button.

| ×  | Add Emails to Participant List                                                                                                    | ×                                                                                                    |
|----|----------------------------------------------------------------------------------------------------|----------------------------------------------------------------------------------------------------|
|    | Copy and paste your list of participant email addresses, <b>one per line</b> . If you are<br>importing Identifiers for any participant, separate them by commas following the<br>guidelines below. |                                                                                                    |
|    | smithj@gmail.com, John Smith                                                                                                    |                                                                                                    |
| OR | prinsonneering, on, wary joinson                                                                                                    |                                                                                                    |
|    | Each participant starting on a new line                                                                                                    |                                                                                                    |
|    | Field Order: Email, Participant Identifier (optional)                                                                                                    |                                                                                                    |
|    | Example #1: john.williams@hotmail.com<br>Example #2: jimtaylor@yahoo.com, jim Taylor<br>Example #3: putnamtr@gmail.com, ID 4930-72                                                                 |                                                                                                    |
|    | Add participants D Cance                                                                                                    |                                                                                                    |
|    | OR                                                                                                    | X     Add Emails to Participant List       Copy and paste your list of participant email addresses, one per line. If you are importing identifiers for any participant, separate them by commas following the guidelines below.       Sort     smith[@gmail.com, john Smith]       phrsonm@gmail.com, Mary Johnson       Each participant starting on a new line       Field Order: Email, Participant Identifier (optional)       Example #1: john.willams@hotmail.com       Example #3: putnamtr@gmail.com, 10 4930-72 |

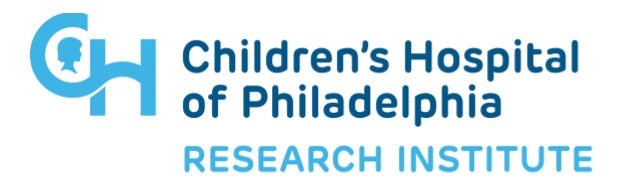

## Using a Participant List

| Participant List belonging to [Initial survey] "Project" |        |                                           |            |                          |                     |      |                                         | Remove all participants |  |  |  |
|----------------------------------------------------------|--------|-------------------------------------------|------------|--------------------------|---------------------|------|-----------------------------------------|-------------------------|--|--|--|
| Displaying 1 - 2 V of 2                                  |        | Compose Survey Invitations                |            |                          |                     |      | 🗷 Export list                           |                         |  |  |  |
| Email                                                    | Record | Participant Identifier (optional) Disable | Responded? | Invitation<br>Scheduled? | Invitation<br>Sent? | Link | Survey<br>Access<br>Code and<br>QR Code |                         |  |  |  |
| johnsonm@gmail.com                                       |        | Mary Johnson                              | ۲          |                          |                     | 60   | 804                                     | remove                  |  |  |  |
| smithj@gmail.com                                         |        | John Smith                                | ۲          |                          |                     | 69   | 8                                       | remove                  |  |  |  |

- 2. Enable the **Designate an email field for sending survey invitations** option under **Enable optional modules and customizations** on the **Project Setup** tab.
  - a. From the dropdown box, select an email field to use for the survey invitations.

| esignate an email field for sen  | nding survey invitations            |
|----------------------------------|-------------------------------------|
| Choose an email field to use for | invitations to survey participants: |
| select a field                   |                                     |
| Project                          |                                     |

b. Enter the email address in the form where the designated email field resides

|  | PI Email Address: |  | escobar@email.chop.edu | × |
|--|-------------------|--|------------------------|---|
|--|-------------------|--|------------------------|---|

c. The email address will automatically be added the Participant List

| Participant List belonging to [Initial survey] "Project" |             |                                   |            |                          |                     |      |                                         | Remove all participants |  |  |  |
|----------------------------------------------------------|-------------|-----------------------------------|------------|--------------------------|---------------------|------|-----------------------------------------|-------------------------|--|--|--|
| Displaying 1 - 1 V of 1                                  | articipants | Compose Survey Invitations        |            |                          |                     |      | Expo                                    | rt list                 |  |  |  |
| Email                                                    | Record      | Participant Identifier (optional) | Responded? | Invitation<br>Scheduled? | Invitation<br>Sent? | Link | Survey<br>Access<br>Code and<br>QR Code |                         |  |  |  |
| escobar@email.chop.edu                                   | 1           |                                   |            | -                        |                     | 68   |                                         |                         |  |  |  |

Survey invitations can then be sent using the **Compose Survey Invitations** button on the **Participant List** or using the **+Automated Invitations** button for the survey to be sent on the **Data Collection Instruments** list.

| Survey options:         Data Collection         Instruments         Image: Survey Notifications         Image: Survey Notifications         Image: Survey Notifications         Image: Survey Notifications |  |        |             | Add new instrument:                • Create a new instrument from scratch                 • Import a new instrument from the official <u>REDCap Shared Library</u> • Upload instrument ZIP file from another project/user or <u>external librari</u> |                                  |                                         |  |  |  |
|----------------------------------------------------------------------------------------------------|--|--------|-------------|----------------------------------------------------------------------------------------------------|----------------------------------|-----------------------------------------|--|--|--|
| Instrument name                                                                                                    |  | Fields | View<br>PDF | Enabled as<br>survey                                                                                                    | Instrument actions               | Survey-related options                  |  |  |  |
| Project                                                                                                    |  | 22     | Ø           | ۷                                                                                                    | Choose action $\bigtriangledown$ | Survey settings + Automated Invitations |  |  |  |

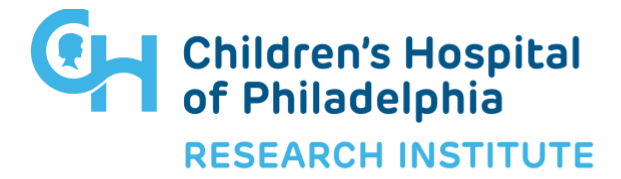

## Using a Participant List

## Considerations when choosing a method

- Using the Add Participants method, respondents will need to **complete the first survey in the project** before you can compose invitations for subsequent surveys. The Designated Email Field feature allows you to send **any survey in the project to any participant at any time**.
- The Add Participants method allows for **anonymity** if desired. The Designated Email Field will always link the email address to the survey response(s).
- If the **survey confirmation email** option is enabled, the email will automatically go to the Designated Email Field this will not work with the Add Participants method. This is especially important for electronic consent confirmation emails.

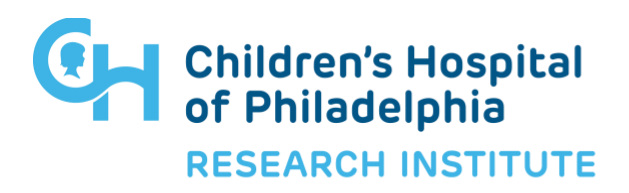